# ASP-driven User-interaction with Clinguin

Alexander Beiser Susana Hahn Torsten Schaub

University of Potsdam, Germany Potassco Solutions, Germany alexander.beiser@tuwien.ac.at hahnmartinlu@uni-potsdam.de torsten@uni-potsdam.de

We present *clinguin*, a system for ASP-driven user interface design. *Clinguin* streamlines the development of user interfaces for ASP developers by letting them build interactive prototypes directly in ASP, eliminating the need for separate frontend languages. To this end, *clinguin* uses a few dedicated predicates to define user interfaces and the treatment of user-triggered events. This simple design greatly facilitates the specification of user interactions with an ASP system, in our case *clingo*.

## **1** Introduction

The growing popularity of Answer Set Programming (ASP; [13]) in both academia and industry necessitates the development of user-friendly graphical interfaces to cater to end users. This is especially critical for interactive applications where users engage in iterative feedback loops with ASP systems. Examples include timetabling or product configuration tools. This leads to challenges in frontend development and requires skills in areas beyond ASP development. In addition, custom solutions have a limited reach, as they cannot be easily adapted.

*Clinguin* addresses this challenge and streamlines User Interface (UI) development for ASP developers by letting them build interactive prototypes directly in ASP, eliminating the need for separate frontend languages. To this end, *clinguin* uses a few dedicated predicates to define UIs and the treatment of user-triggered events. This simple design greatly facilitates the specification of user interactions with an ASP system, in our case *clingo* [12]. Our approach shares similarities with the ASP-driven visualization system *clingraph* [10]. In fact, *clinguin* can be regarded as the interactive counterpart of *clingraph*, whose single-shot approach lacks any interaction capabilities.

In what follows, we rely on a basic acquaintance with ASP, the ASP system *clingo* [7], and some rudimentary Python knowledge. We explain specialized concepts as they are introduced throughout the text.

# 2 Architecture and Workflow of *clinguin*

*Clinguin* uses a client-server architecture, where communication occurs via the HTTP protocol (RESTful<sup>1</sup>). JSON is used for message content between client and server. The server leverages *clingo* (5.7) and calculates the information needed to build the UI; this is used by the client to render the corresponding UI and update it based on the user's interaction. The update is either handled directly at the client-side or sent back to the server for further processing, triggering a new interaction loop.

Figure 1 illustrates the architecture and workflow of *clinguin*. It focuses on the key technical components: server, client, and user interface (UI). Furthermore, it shows how the UI is generated and how user interactions are handled within the system.

P. Cabalar, F. Fabiano, M. Gebser, G. Gupta and Th. Swift (Eds.): 40th International Conference on Logic Programming (ICLP 2024) EPTCS 416, 2025, pp. 215–228, doi:10.4204/EPTCS.416.19 © A. Beiser, S. Hahn & T. Schaub This work is licensed under the Creative Commons Attribution License.

<sup>&</sup>lt;sup>1</sup>https://en.wikipedia.org/wiki/REST

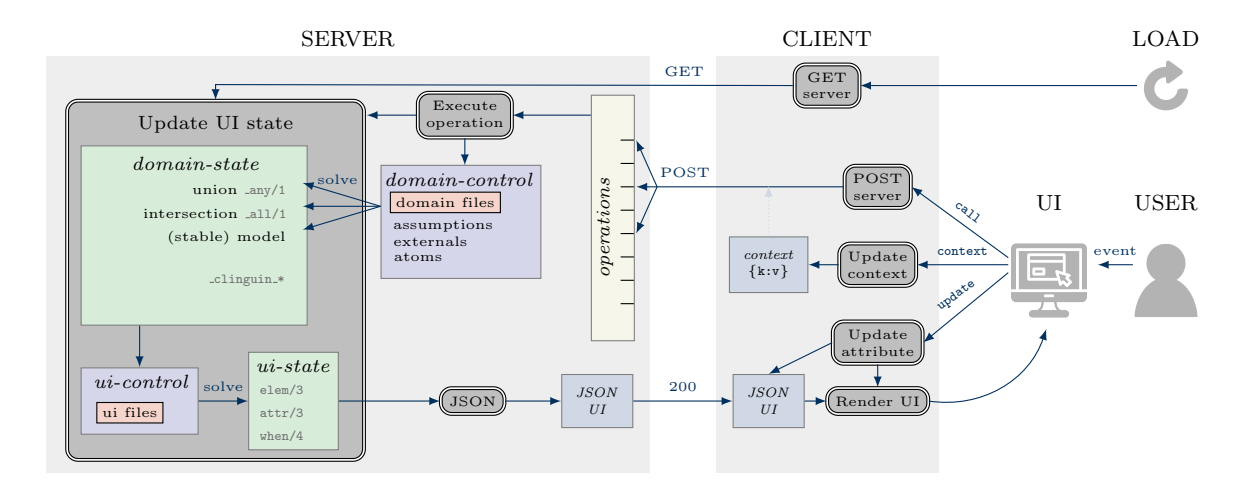

Figure 1: Architecture and Workflow of clinguin

In what follows, we illustrate *clinguin*'s approach with a detailed, step-by-step walkthrough using a simple running example about assigning people to seats where a cat person and a dog person cannot share the same table. The corresponding problem instance and encoding are given in Listings 1 and 2, respectively. We refer to them as the *domain files* among the input files; they are highlighted in pink in Figure 1.

```
1 person("Susana", cat). person("Alexander", cat). person("Torsten", dog).
2 seat((1,1..2)). seat((2,1..3)).
```

Listing 1: A simple problem instance (ins.lp)

1 {assign(P,S):seat(S)}:- person(P,\_).

```
3 :- person(P,_), #count{S:assign(P, S)}!=1, cons(exacly_one, _).
4 :- assign(P,S), assign(P',S), P'>P, cons(only_one, _).
5 :- assign(P,(T,_)), assign(P',(T,_)), person(P,cat), person(P',dog),
6 cons(different_type, _).
8 cons(exacly_one, "All people need exactly one seat").
9 cons(only_one, "Two people can not be seated on the same seat").
10 cons(different_type, "All people on a table must prefer the same pet").
Listing 2: A simple methom encoding (and let).
```

Listing 2: A simple problem encoding (enc.lp)

The choice in Line 1 of Listing 2 generates possible assignments of a person p to a seat s. Each seat s is defined by a pair (t,c) of a numbered table t and chair c. Lines 3 to 6 constrain the assignment, ensuring that a person is assigned to exactly one seat where everyone at the table shares the same pet preference. Each of these integrity constraints is conditioned with an instance of cons/2 defined as facts in Lines 8 to 10. The first argument of cons/2 identifies the constraint violation, while the second argument provides the corresponding user-friendly explanation. Although the introduction of these atoms may appear unnecessary at this point, they will be used to identify constraint violations in Section 3.

The server is started with the domain and UI files as command-line arguments:

clinguin server --domain-files ins.lp enc.lp --ui-files ui-tables.lp Using the domain files, the server creates the *clingo* object *domain-control* (in purple in Figure 1), which employs multi-shot solving by default. The other input files, called *ui-files* and given in pink in Figure 1, are used to generate a single stable model composed of atoms defining the layout, style, and functionality of the interface, collectively forming the *ui-state*. To this end, another *clingo* object, *ui-control* in purple in Figure 1, is restarted on each update.

Upon launching the client with 'clinguin client', it requests the UI state (or *ui-state*) from the server (see the *GET* arrow in Figure 1). Once received, the client utilizes a front-end language to render the corresponding user interface. We use  $Angular^2$  as front-end language with *Bootstrap*<sup>3</sup> as a toolkit for customization. Subsequent user interactions with the UI (usually) generate new requests to the server, providing details about the selected operations. These operations are predefined by the server and allow users to interact with the *domain-control* in different ways. Examples include adding a user selection as an assumption to the solver, setting the value of an external atom, or obtaining the next solution<sup>4</sup>. Once the server completes the selected operations, it constructs a hierarchical JSON structure of the updated *ui-state* and returns it to the client for rendering.

The *ui-state* is defined by predicates elem/3, attr/3 and when/4, for specifying the UI's layout, style and functionality, respectively (see green box with header *ui-state* in Figure 1). The corresponding atoms are mapped into Python classes using *clorm*<sup>5</sup>, a Python library that provides an object-relational mapping interface to *clingo*. An atom elem(X,T,X') defines an element X of type T inside element X'. Such UI *elements* are the visual representations of objects or features in an interface, such as a button, text field, dropdown menu, and more<sup>4</sup>. The *attributes* of an element, such as position and style, are specified by attr(X,K,V), where X is an element, and K and V denote the attribute's name (key) and value, respectively.

The reactive behavior of the UI is defined by atoms of form when (X, E, A, P), which can be interpreted as expressing: "When event E is triggered on element X, it is followed by an action A with arguments P". An *event* refers to an action initiated by the user, such as clicking, double-clicking, or entering text. An *action* is a system response triggered by the UI event. This action must be one of the following:

- a call to the server (POST operation), where P represents one or multiple server operations,
- a local attribute update, where P is a triple (X', K, V) leading to an update of attribute K on element X' by V,
- a local update to a context defined as a dictionary, where P is the key-value pair to update and keep as local memory.

The atoms constituting the *ui-state* are generated from the encodings provided as ui-files along with facts describing the *domain-state* (see green box with the identical header in Figure 1). The latter state provides valuable insights into the current state of the *domain-control* object, including the intersection and union of the stable models generated by the *domain-control*, a single stable model for focused exploration, and internal information encapsulated in atoms whose predicates typically start with \_clinguin\_. Collectively, these facts represent relevant information for generating the UI.

Let us illustrate this with our example. Listing 3 shows the ui-file generating the UI snapshots in Figure 2. Line 1 creates a window element labeled w and places it inside the overarching root element. Line 2 adds an attribute to window w stating that its children elements form a row. Similarly, Line 4 creates a container tables and places it inside window w. This container groups all elements representing tables. Accordingly, Line 6 defines a container for each table table(T) with number T. The table numbers are

<sup>&</sup>lt;sup>2</sup>https://angular.io

<sup>&</sup>lt;sup>3</sup>https://getbootstrap.com

<sup>&</sup>lt;sup>4</sup>For the full list of supported elements and operations, we refer the reader to the system's documentation at https://clinguin.readthedocs.io/en/latest.

<sup>&</sup>lt;sup>5</sup>https://github.com/potassco/clorm

```
1
  elem(w, window, root).
2 attr(w, flex_direction, row).
4
  elem(tables, container, w).
  elem(table(T), container, tables):- seat((T,_)).
6
7
   attr(table(T), order, T):- seat((T,_)).
8
   attr(table(T), width, 200):- seat((T,_)).
9
   attr(table(T), class, ("bg-primary"; "bg-opacity -25"; "rounded";
10
                           "d-flex"; "flex-column"; "align-items-start";
                           "p-2"; "m-2"
11
12
                         )):- seat((T,_)).
14
   elem(table_label(T), label, table(T)):- seat((T,_)).
  attr(table_label(T), order, 1):- seat((T,_)).
15
16 attr(table_label(T), label, @concat("Table",T)):- seat((T,_)).
  elem(seat_dd((T,C)), dropdown_menu, table(T)):- seat((T,C)).
18
19 attr(seat_dd((T,C)), order, C+1):- seat((T,C)).
20 attr(seat_dd(S), class, ("btn-sm"; "btn-primary"; "m-2")):- seat(S).
21 attr(seat_dd(S), selected, P):- _all(assign(P,S)).
23 elem(seat_ddi(S,P), dropdown_menu_item, seat_dd(S)):-_any(assign(P,S)).
  attr(seat_ddi(S,P), label, P):- _any(assign(P,S)).
24
25
   when(seat_ddi(S,P), click, call, add_assumption(assign(P,S), true)):-
26
                         _any(assign(P,S)).
```

Listing 3: An encoding for table handling (ui-tables.lp)

drawn from the instance using atoms with predicate seat/1 (as seen in Listing 1). Line 7 uses attribute order to order tables based on their number. Similarly, Line 8 sets the width of these elements.

In HTML, the *class* attribute specifies one or more class names for an element. These class names correspond to styles defined in a style sheet, which determines the visual properties of the element. *Bootstrap* provides a predefined set of classes that help ensure consistent styling across a user interface. As common in UI design, these classes draw from a custom color palette. For *clinguin*, we crafted this color palette with primary (blue) and secondary (purple) colors as well as special colors representing information, warnings and errors. Lines 9 to 12 set eight of such *Bootstrap* class names for each table element. This is done via *clingo*'s pooling operation ';' to expand rules. In detail, the class names in Line 9 address the background color, opacity and rounded corners. Line 10 deals with the orientation of all elements in the container. And Line 11 addresses padding and margin.

Lines 14 to 16 create a label element with the table number as title in the first position of the table container. To facilitate this, *clinguin* provides several external Python functions, such as @concat for label assembly Line 16.

So far, we only used ASP to generate a set of facts capturing static aspects of a user interface. Next, we want to leverage ASP to present users with a well-defined set of choices for selection. To this end, we differentiate between necessary and possible selections in view of what is already chosen by the user. These selections can be captured via the intersection and union of the stable models of the domain files, while also incorporating the user's selections. A necessary selection belongs to all stable models, and a possible one to at least one. In technical terms, this is achieved by manipulating and reasoning with the ASP system *clingo* encapsulated within the *domain-control* object. Recall that the latter is

initialized with the domain files. User selections can alternatively be incorporated into the *domain-control* object in terms of assumptions, externals, or regular atoms (cf. [12]). To further include atoms belonging to the intersection and union of the stable models, we reify them via predicates \_all/1 and \_any/1, respectively, and add the resulting atoms to the current *domain-state*. This is accomplished by two consecutive invocations to the current *domain-control* object, once setting *clingo* option -enum-mode to cautious and then to brave. Although predicates \_all/1 and \_any/1 resemble epistemic operators, their usage is restricted to passing information from the domain to the UI side.

Now, let us explore how *clinguin* manages this in our running example. Lines 18 to 21 define a dropdown\_menu for each seat and add it to the corresponding table container. The heading text of each menu is defined with attribute selected. We use this attribute to indicate necessary selections in Line 21. Only if a person P is assigned the same seat S in all stable models, expressed by \_all(assign(P,S)), its name is shown as the respective menu text. Similarly, Lines 23 to 25 define all possible seat selections by dropdown\_menu\_item[s] in terms of \_any(assign(P,S)).

Line 25 dictates the actions occurring when a user click[s] on an item within the dropdown menu. If so, a call action is initiated and transmitted to the server. In our case, we model user selections as assumptions. Accordingly, server operation add\_assumption is invoked with arguments assign(p,s) and true, reflecting the user's selection of person p at seat s. This operation results in the addition of atom assign(p,s) to the *domain-control* object as a true assumption.<sup>6</sup>

Semantically, this amounts to adding the integrity constraint ':- not assign(p,s).' and thus forcing the domain encoding to infer assign(p,s). All this is reflected by the upper path from the UI to *domain-control* in Figure 1.

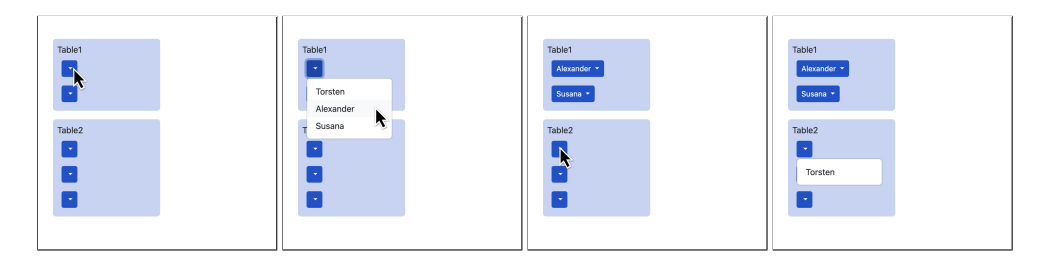

Figure 2: User interaction via mouse actions using ui-file ui-tables.lp.

The second screenshot in Figure 2 shows that initially all persons are possible selections for the first seat at Table 1. Once Alexander's seat is chosen, *clinguin* adds the corresponding assumption to the *domain-control* object. This automatically leads to Susana's assignment to the second seat, since all resulting stable models agree on this. Moreover, all three seats at Table 2 have now only the single option Torsten left, since none of the remaining stable models seats Alexander or Susana at this table.

For further illustration, we now extend the functionality of our example by solution browsing. That is, we add Listing 4 to Listing 3 and continue the user interaction from Figure 2 in Figure 3. To begin with, Lines 1 to 3 create a menu\_bar along with a title and an icon.<sup>7</sup> Lines 5 to 8 add a button to the menu\_bar to iterate through solutions. When the button is clicked, the server operation next\_solution is called. This operation computes a new stable model for exploration and adds it to the *domain-state*.

While the previous part of the UI encoding fixes static aspects of the user interface, we now turn to the dynamic part. Our design of solution browsing revolves around displaying the choices from the

<sup>&</sup>lt;sup>6</sup>As discussed below, assumptions are recorded via predicate \_clinguin\_assume/2 in the *domain-state*.

<sup>&</sup>lt;sup>7</sup>For handling icons, we use the icon library *Font Awesome* https://fontawesome.com.

```
1
  elem(menu_bar, menu_bar, w).
2 attr(menu_bar, title, "Table placement").
3 attr(menu_bar, icon, "fa-utensils").
5
   elem(menu_bar_next, button, menu_bar).
6 attr(menu_bar_next, label, "Next").
   attr(menu_bar_next, icon, "fa-forward-step").
7
8 when(menu_bar_next, click, call, next_solution).
10 attr(seat_dd(S), selected, P):- assign(P,S), _clinguin_browsing.
  attr(seat_dd(S), class, "text-success"):- _clinguin_browsing,
11
12
                           assign(P,S), not _all(assign(P,S)).
13
  attr(seat_dd(S), class, "opacity-75"):- _all(assign(P,S)),
14
                           not _clinguin_assume(assign(P,S), true).
```

Listing 4: An encoding for menu handling (ui-menu.lp)

current stable model stored in the *domain-state*. This approach allows us to differentiate between three types of selections: user selections, derived necessary selections, on which all stable models agree, and choices from the stable model under exploration. To control this behavior, we rely upon the atom \_clinguin\_browsing, whose presence in the *domain-state* indicates whether *clinguin* is in browsing mode. Recall that we show necessary selections in the UI by setting the selected attribute of the dropdown menu (in Line 21 of Listing 3). The same attribute is used in Line 10 to visualize choices of the stable model at hand, when in browsing mode. To visually distinguish the different choices, we reduce the opacity of derived necessary choices and display non-necessary choices from the stable model at hand in green text; user selections remain unchanged. This is done in Lines 11 to 14. The first rule displays a seat assignment in green text, viz. "text-success", if it belongs to the explored but not all stable models. The second rule reduces the opacity of seat selections, which belong to all stable models without being enforced by a user selection. Since we represent user choices as assumptions, we can easily determine if a seat selection originated from the user by verifying whether it was explicitly assumed or not. The fact that *clinguin* records all current assumptions in the *domain-state* via predicate \_clinguin\_assume/2 in their reified form explains the condition in Line 14.

Figure 3 shows the effects of user interactions after performing the actions from Figure 2. Unlike

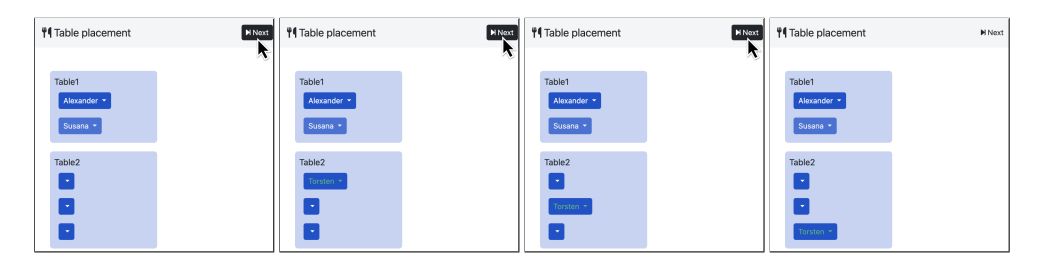

Figure 3: User interaction via mouse actions using UI files ui-tables.lp and ui-menu.lp.

above, the opacity of the dropdown for the second seat of Table 1 is now reduced, indicating that this information is derived and not selected. The user then clicks the Next button three times to iterate through all possible solutions. These solutions show the three alternative seat assignments for Torsten in green.

Let us take our example a step further and explore how *clinguin* incorporates user input using *modals*, that is, UI elements that appear on top of the UI and temporarily deactivate the underlying content.

```
1 elem(people, container, w).
3 elem(person(P), button, people):- person(P,_).
4 attr(person(P), label, P):- person(P,_).
5 attr(person(P), class, ("disabled"; "m-2"; "btn-sm")):- person(P,_).
6 attr(person(P), class, ("btn-outline-secondary")):- person(P,cat).
7 attr(person(P), class, ("btn-outline-warning")):- person(P,dog).
8 attr(person(P), icon, @concat("fa-",0)):- person(P,0).
10 elem(add_person, button, people).
11 attr(add_person, label, "Add person").
12 attr(add_person, icon, "fa-user-plus").
13 attr(add_person, class, ("btn-info"; "m-2")).
14 when(add_person, click, update, (add_modal, visibility, shown)).
16 elem(add_modal, modal, w).
17 attr(add_modal, title, "Add person").
18 elem(modal_content, container, add_modal).
19 attr(modal_content, class, ("d-flex"; "flex-column")).
21 elem(name_tf, textfield, modal_content).
22 attr(name_tf, placeholder, "Enter the name").
23 attr(name_tf, order, 1).
24 attr(name_tf, width, 250).
25 when(name_tf, input, context, (name, _value)).
27 elem(btns_container, container, modal_content).
28 attr(btns_container, class, ("d-flex"; "flex-row"; "justify-content-end")).
29 attr(btns_container, order, 2).
31 pet(cat;dog).
32 elem(add_btn(0), button, btns_container):- pet(0).
33 attr(add_btn(0), label, "Add"):- pet(0).
34 attr(add_btn(cat), class, ("m-1"; "btn-secondary"; "ml-auto")):- pet(0).
35 attr(add_btn(dog), class, ("m-1"; "btn-warning"; "ml-auto")):- pet(0).
36 attr(add_btn(0), icon, @concat("fa-",0)):- pet(0).
37 when (add_btn(0), click, context, (pet, 0)):- pet(0).
38 when(add_btn(0), click, call,
        add_atom(person(_context_value(name,str), _context_value(pet)))):- pet(0).
39
```

```
Listing 5: An encoding for instance generation (ui-people.lp)
```

More precisely, we extend our UI encoding with Listing 5 to enable users to interactively add people to the problem instance, as showcased in Figure 4.

To begin with, we create in Line 1 a container to group all people in the instance. In Lines 3 to 8 each person is represented as a disabled button, whose color depends on the preferred pet. We use buttons rather than labels to leverage on the icon functionality for representing pets.

Lines 10 to 13 define the button for adding new persons to the instance. Once this button is clicked, Line 14 prescribes an update operation that pops up the modal element by setting its visibility attribute to shown (see the second snapshot in Figure 5). As shown in Figure 1, this action is performed locally in the client without calling the server.

The actual modal element and its main container are defined in Lines 16 to 19. The first element in the modal is a textfield for user input; it is defined in Lines 21 to 25. Whenever a user types an input in the textfield, Line 25 triggers the action context, which saves it in the dictionary of the same name in the

client (see Figure 1). The two parameters indicate that the key name is assigned the value of the input held by placeholder \_value. Essentially, the user's input is assigned to a specific key within the dictionary. The actual *context* dictionary is stored locally on the client. Any further user input in the textfield updates the value associated with the same key in the *context* dictionary, effectively replacing the previous input. The entire *context* dictionary is sent to the server along with every call action triggered by the user. Once the server sends a response, the *context* dictionary is cleared on the client-side, potentially to prepare for new interactions.

Lines 27 to 29 create a container for two additional buttons. They are defined in Lines 31 to 38, one for adding cat persons and another for adding dog persons. Most interesting is the reactivity of the buttons specified in Lines 37 and 38. First of all, we note that a single event can trigger several actions. Among them, local actions are executed before call actions.<sup>8</sup> The action in Line 37 is a local one and adds the selected pet to the *context* dictionary, as described above for the name entry. Unlike this, Lines 38 and 39 initiate a server call adding atoms representing new persons, using predicate person/2. The arguments for the atom are drawn from the *context* dictionary. This is accomplished via the lookup function \_context\_value(K) which yields the dictionary value for the key K. This replacement is done in the client and thus makes sure that the values are present before calling the server. To provide further validation tools, this lookup function allows for two optional arguments indicating the expected type T and a default value D, \_context\_value(K,T,D). Possible values for types are str, int and const for strings, integers and terms, respectively. By including a default value the presence of a value becomes optional.

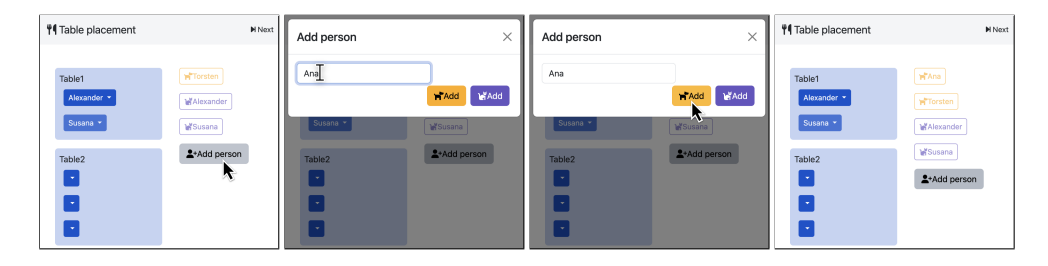

Figure 4: User interaction via mouse actions using ui-tables.lp, ui-menu.lp, ui-people.lp.

Figure 5 shows how a new person can be added by a few clicks. A click on the button 'Add person' changes the visibility of the modal so that it appears in the window. The user then types the person's name, viz. Ana, and clicks on the left button to add Ana as a dog person. The last screenshot shows Ana as part of the people. This is internally reflected by the addition of atom person("Ana", dog) to the *domain-control* object.

While the above focuses on instance generation, it's worth mentioning that *clinguin* also allows users to download interactively entered problem instances.

#### **3** Extensibility

*Clinguin* offers an open modular design that is easily extensible. This allows us to implement extensions without changing the overall workflow. On the server side, this is done by modifying the *backend* component, which provides a layer between the bare ASP solver and the user. To achieve this extensibility,

<sup>&</sup>lt;sup>8</sup>When multiple call actions are triggered by the same event, an order on the corresponding operations can be imposed by including them in a tuple as the last argument of a single when atom, reflecting the desired order of execution.

we abstract the responsibilities of backends into different key sections of *clinguin*'s workflow that can be customized: the set of callable operations, the way the control object is handled (solving, grounding, model handling, etc.), the atoms included in the *domain-state*, the way the UI is updated, and the options passed when starting the server. Currently, *clinguin* offers a default backend using *clingo*, which implements all main functionalities for single- and multi-shot solving [8] via *clingo*'s API. Additionally, it includes specialized backends for *clingo*[DL], a *clingo* extension with difference constraints [11], *clingraph*, a *clingo* extension with visualization capabilities [10], and last but not least an explanation backend, which we detail below. On the client side, the *frontend* component can be exchanged to accommodate different GUIs. Currently, *clinguin* offers the web-based frontend *Angular*, used in the paper at hand, and *tkinter*, the standard Python interface to the *Tcl/Tk GUI* toolkit. Alternative GUI frameworks are easily incorporated, mainly because the client-server communication of *clinguin* is standardized by a JSON representation.

#### 3.1 Case study: A backend adding explanations

This section focuses on extending *clinguin*'s backend to provide users with improved feedback when their choices lead to an unsatisfiable scenario. The first part involves pinpointing specific conflicts within the user's selections that impede finding a solution. The second one builds upon this by focusing on presenting error messages tailored to the specific reasons for unsatisfiability.

```
1
  elem(seat_ddi(S,P), dropdown_menu_item, seat_dd(S)):-
2
                             not _any(assign(P,S)), person(P,_), seat(S).
3
  attr(seat_ddi(S,P), label,
                              P):-
4
                             not _any(assign(P,S)), person(P,_), seat(S).
5
  when(seat_ddi(S,P), click, call, add_assumption(assign(P,S), true)):-
6
                             not _any(assign(P,S)), person(P,_), seat(S).
7
  attr(seat_ddi(S,P), class,
                              "text - danger"): -
8
                             not _any(assign(P,S)), person(P,_), seat(S).
9
  attr(seat_dd(S), class, ("text-danger")):- _clinguin_mus(assign(P,S)).
```

Listing 6: UI to handle basic explanations (ui-explain.lp)

We start by revealing all options, including those not leading to any solution. This is done in Listing 6 by exclusively using features explained above. The encoding adds all infeasible options in Lines 1 to 6 and informs the user that they belong to no solution in Line 7 (ignoring Line 9 for now). The addition of dropdown-menu-item[s] relies on the input from the standard backend. Infeasible choices are indicated by red text. Note the use of negative literals with predicate \_any to identify selections belonging to no stable model. The effect of this approach is illustrated in the second snapshot of Figure 5.

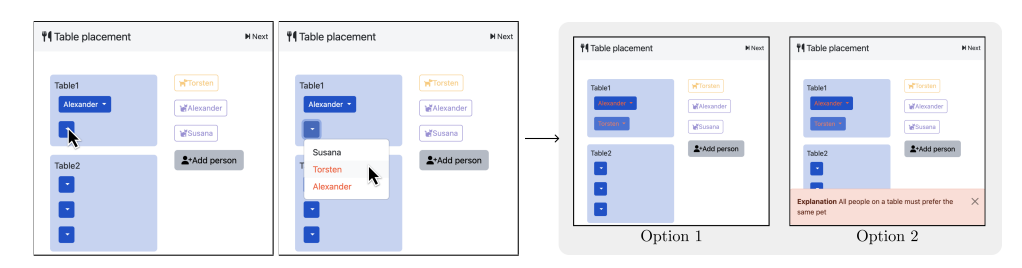

Figure 5: Example user interaction with the explanation extension.

Our first approach hinges on identifying user choices that prevent a solution. Here is where the *explanation backend* comes into play. Remember that we model user selections as assumptions. Modern

ASP solvers like *clasp* [3] or *wasp* [2] can pinpoint unsatisfiable sets of assumptions when solving an ASP program. We exploit this capability in *clinguin*'s explanation backend by including instances of the special predicate \_clinguin\_mus/1 in the *domain-state*. The arguments of all such instances represent a minimal<sup>9</sup> set of assumptions that, when combined, lead to an unsatisfiable scenario.

*Clinguin*'s \_clinguin\_mus/1 predicate helps us pinpoint infeasible user choices. We leverage this predicate in Line 9 to highlight in red the dropdown\_menu[s] of the assignments causing the issue (extending Lines 18 to 21 in Listing 3). Additionally, to only show the selection in menus associated with user choices, we modify Line 21 in Listing 3, and replace predicate \_all with \_clinguin\_assume in the body of the rule:

21 attr(seat\_dd(S), selected, P):- \_clinguin\_assume(assign(P,S),true).

This guarantees that the text in the dropdown menus reflects the user's selection, even if it leads to an unsatisfiable result. When an assumption causes an unsatisfiable scenario, the facts in the *domain-state* coming from the *domain-control* (including the stable model, \_any, and \_all) are retrieved from the last successful computation. Meanwhile, those indicating the state of unsatisfiability and selections (given by \_clinguin\_mus/1 and \_clinguin\_assume/2) are effectively updated. Therefore, in this extension handling unsatisfiable scenarios, using predicate \_clinguin\_assume instead of \_all ensures the selection is accurately displayed.

An interaction using this UI feature is shown in Figure 5, ending in Option 1. As before, we start by selecting Alexander for the first seat at Table 1. However, unlike Figure 2–4, the second seat remains unassigned due to the code modification in Listing 3. Clicking on this reveals both Torsten and Alexander highlighted in red. This signifies that neither option leads to a valid solution. Now, imagine a curious user selects Torsten despite the red color, aiming to understand why this choice is infeasible. As a result, the dropdown menus of the specific assumptions causing the unsatisfiability are highlighted in red. In this simple example, it might only indicate a conflict with Alexander's previous assignment. However, in more complex scenarios, only a subset of assumptions would typically be highlighted, pinpointing the exact source of the infeasibility.

The interaction leading to Option 1 in Figure 5 is obtained by the following command:

```
clinguin client-server --domain-files ins.lp enc.lp \
--ui-files ui-tables.lp ui-menu.lp ui-people.lp ui-explain.lp \
--backend ExplanationBackend
```

This command adds ui-explain.lp and the changed ui-tables.lp file to the UI files and moreover an additional parameter to indicate the use backend ExplanationBackend.

Our second part of the extension aims at providing user-friendly explanations in natural language when their choices lead to dead ends. For instance, in our running example, Alexander and Torsten cannot be placed at the same table because they have conflicting pet preferences. Ideally, the UI should display an error message that clearly explains this specific reason whenever both are assigned to the same table. The key to generating these explanations lies in their connection to the domain files. Since explanations are specific to the problem being modeled, we leverage the concept of integrity constraints defined in those files. By tying unsatisfiability to the violation of these constraints, we can precraft corresponding explanations that pinpoint the exact reason behind the dead end.

To this end, we use the binary predicate cons/2 in Listing 2 to identify and trigger constraints. In essence, each integrity constraint is paired with a cons/2 instance that acts as a translator, converting the technical constraint violation into an understandable explanation for the user. In order to have these

<sup>&</sup>lt;sup>9</sup>The set is minimal in the sense that removing any of its assumptions leads to a satisfiable result.

atoms as part of our minimal set of assumptions, these backend extension performs a transformation of the domain files. This transformation will (internally) replace facts matching the predicate signature cons/2 by a choice, providing the option to activate or deactivate the corresponding constraint when searching for unsatisfiable assumptions. Then, we treat each instance of cons/2 as a true assumption, which keeps all original integrity constraints intact.

Now that we understand how cons/2 instances link constraints to explanations, let us explore how these explanations are triggered within the system. Whenever a specific cons/2 instance ends up in an unsatisfiable set of atoms, it indicates that the constraint must be active to trigger the inconsistency, which can be interpreted as a violation of the corresponding constraint. This violation triggers the explanation associated with that cons/2 instance in the UI by opening a message box displaying the explanation. This is defined in Listing 7 for cons/2 instances belonging to the current set of assumptions held in the server's *domain-state*.

```
1 elem(message_unsat(N), message, w):-_clinguin_mus(cons(N,M)).
2 attr(message_unsat(N), title, "Explanation"):-_clinguin_mus(cons(N,M)).
3 attr(message_unsat(N), message, M):-_clinguin_mus(cons(N,M)).
4 attr(message_unsat(N), type, error):-_clinguin_mus(cons(N,M)).
```

Listing 7: UI to handle complex explanations (ui-explain-msg.lp)

Finally, we can engage the interaction leading to Option 2 in Figure 5 as follows:

We add ui-explain-msg.lp to the previous set of UI files, and indicate the spacial treatment of facts matching a predicate signature by using the command line option --assumption-signature in a generic way.

We now address the implementation details of this *clinguin* backend. The ExplanationBackend extends the available standard backend for *clingo*, viz ClingoBackend. In detail, it alters the setup to keep track of the internal representation of the assumptions, registers a new command line option assumption-signature, and adds (minimally) unsatisfiable sets of assumptions to the *domain-state*.

Listing 8 presents the complete Python implementation of the ExplanationBackend class. The classmethod in Lines 4 to 10 adds the --assumption-signature argument to the command line. Its value is then processed in the method \_init\_command\_line to extract the predicate signatures, as shown in Lines 12 to 18. Of special interest is Line 18, which creates an object of the class AssumptionTransformer, defined by the Python library clingexplaid <sup>10</sup>. This library provides the necessary functionalities to transform the domain files and minimize the set of unsatisfiable assumptions. The transformer is then used in the \_load\_file method (Lines 24 to 26) to change how files are loaded into the *domain-state* in the standard backend. Specifically, it transforms the facts in these files into choices based on the given predicate signatures. This object is also used after grounding (Lines 28 to 32) to retrieve the list of assumptions from the predicate signature and store them. In Lines 21 to 22, these assumptions are included in the property \_assumption\_list, which is used as a parameter when solving. Finally, the domain constructor in Lines 39 to 44 returns a program that gets added to the *domain-state* by the method \_init\_ds\_constructors in Lines 34 to 36. Line 40 adds a #defined statement for the predicate \_clinguin\_mus/1 to avoid warnings. The code in Lines 41 to 43 is executed only when the output of the *domain-control* is unsatisfiable. In this case, it retrieves a minimal set of unsatisfiable

<sup>&</sup>lt;sup>10</sup>https://github.com/potassco/clingo-explaid

assumptions using an object of the class CoreComputer from the same library, which is added to the *domain-state* (Line 43). The decorator @cached\_property ensures efficient computation by reusing results unless the cache is invalidated.

### 4 Related work

The creation of problem-specific interfaces has been a long standing challenge for declarative methods. A Prolog-based method using XML was investigated in [15]. [14] focus on automatic user interface generation with model-based UIs. This is extended with contextual information and ASP in [16]. In the context of non-interactive ASP visualizations, recent advancements have led to *clingraph* [10]. The need for interactivity in ASP was addressed in previous studies [9], and later incorporated into *clingo*'s API with multi-shot capabilities [12], enabling continuous solving of logic programs that undergo frequent changes. Tools have also emerged to facilitate ASP program development, such as ASP Chef [1] for task pipelining, and various Integrated Development Environments [6, 4]. These tools align with advancements in related areas like argumentation [5]. In contrast to existing work, *clinguin* focuses on creating modern domain-specific interactive user interfaces in ASP.

## 5 Conclusion

We have presented *clinguin*, an easy yet expressive tool for creating user interfaces within ASP. This application relies on ASP features, like union and intersection of stable models, assumptions, and minimally unsatisfiable sets. A central idea is to reify these concepts and to keep them along with a stable model in focus as a set of atoms, which is then used by a UI encoding to generate a user interface and react to user events. Meanwhile, *clinguin* has become invaluable in our industrial applications since it greatly extends the rapid prototyping nature of ASP. *Clinguin* (version 2.0) is freely available as open-source software at https://github.com/potassco/clinguin; its documentation is obtained at https://clinguin.readthedocs.io. The distribution contains several substantial use-cases, illustrating the full power of *clinguin*.

### References

- [1] M. Alviano, D. Cirimele & L. Rodriguez Reiners (2023): Introducing ASP recipes and ASP Chef. In J. Arias, S. Batsakis, W. Faber, G. Gupta, F. Pacenza, E. Papadakis, L. Robaldo, K. Rückschloß, E. Salazar, Z. Saribatur, I. Tachmazidis, F. Weitkämper & A. Wyner, editors: Proceedings of the International Conference on Logic Programming Workshops (ICLP'23), CEUR Workshop Proceedings 3437, CEUR-WS.org. Available at https://ceur-ws.org/Vol-3437.
- [2] M. Alviano, C. Dodaro, S. Fiorentino, A. Previti & F. Ricca (2023): ASP and subset minimality: Enumeration, cautious reasoning and MUSes. Artificial Intelligence 320, p. 103931, doi:10.1016/J.ARTINT.2023.103931.
- [3] B. Andres, B. Kaufmann, O. Matheis & T. Schaub (2012): Unsatisfiability-based optimization in clasp. In A. Dovier & V. Santos Costa, editors: Technical Communications of the Twenty-eighth International Conference on Logic Programming (ICLP'12), 17, Leibniz International Proceedings in Informatics (LIPIcs), pp. 212–221, doi:10.4230/LIPIcs.ICLP.2012.211.
- [4] P. Busoniu, J. Oetsch, J. Pührer, P. Skocovsky & H. Tompits (2013): SeaLion: An eclipse-based IDE for answer-set programming with advanced debugging support Theory and Practice of Logic Programming 13, 4-5, pp. 657–673. doi:10.1017/S1471068413000410.

- [5] R. Dachselt, S. A. Gaggl, M. Krötzsch, J Méndez, D. Rusovac & M. Yang (2022): Nexas: A visual tool for navigating and exploring argumentation solution spaces. In F. Toni, S. Polberg, R. Booth, M. Caminada & H. Kido, editors: Proceedings of the Conference of Computational Models of Argument (COMMA'22), 353, IOS Press, pp. 116–127, doi:10.3233/FAIA220146. Available at https://www.iospress.com/catalog/ books/computational-models-of-argument-7.
- [6] O. Febbraro, K. Reale & F. Ricca (2011): ASPIDE: Integrated Development Environment for Answer Set Programming. In J. Delgrande & W. Faber, editors: Proceedings of the Eleventh International Conference on Logic Programming and Nonmonotonic Reasoning (LPNMR'11), Lecture Notes in Artificial Intelligence 6645, Springer-Verlag, pp. 317–330, doi:10.1007/978-3-642-20895-9\_37.
- [7] M. Gebser, R. Kaminski, B. Kaufmann, M. Lindauer, M. Ostrowski, J. Romero, T. Schaub & S. Thiele (2015): *Potassco User Guide*, 2 edition. University of Potsdam. Available at http://potassco.org.
- [8] M. Gebser, R. Kaminski, B. Kaufmann & T. Schaub (2019): Multi-shot ASP solving with clingo. Theory and Practice of Logic Programming 19(1), pp. 27–82, doi:10.1017/S1471068418000054.
- [9] M. Gebser, P. Obermeier & T. Schaub (2015): Interactive Answer Set Programming: Preliminary Report. In S. Ellmauthaler & C. Schulz, editors: Proceedings of the International Workshop on User-Oriented Logic Programming (IULP'15), doi:10.48550/arXiv.1511.01261. Available at http://iulp2015.uni-leipzig. de/.
- [10] S. Hahn, O. Sabuncu, T. Schaub & T. Stolzmann (2022): clingraph: ASP-based Visualization. In G. Gottlob, D. Inclezan & M. Maratea, editors: Proceedings of the Sixteenth International Conference on Logic Programming and Nonmonotonic Reasoning (LPNMR'22), Lecture Notes in Artificial Intelligence 13416, Springer-Verlag, pp. 401–414, doi:10.1007/978-3-031-15707-3\_31.
- [11] T. Janhunen, R. Kaminski, M. Ostrowski, T. Schaub, S. Schellhorn & P. Wanko (2017): Clingo goes Linear Constraints over Reals and Integers. Theory and Practice of Logic Programming 17(5-6), pp. 872–888, doi:10.1017/S1471068417000242.
- [12] R. Kaminski, J. Romero, T. Schaub & P. Wanko (2023): How to Build Your Own ASP-based System?! Theory and Practice of Logic Programming 23(1), pp. 299–361, doi:10.1017/S1471068421000508.
- [13] V. Lifschitz (2019): Answer Set Programming. Springer-Verlag, doi:10.1007/978-3-030-24658-7.
- [14] E. Schlungbaum & T. Elwert (1996): Automatic User Interface Generation from Declarative Models. In J. Vanderdonckt, editor: Computer-Aided Design of User Interfaces I, Proceedings of the Second International Workshop on Computer-Aided Design of User Interfaces, Presses Universitaires de Namur, pp. 3–18, doi:10.13140/2.1.3102.3369.
- [15] C. Schneiker & D. Seipel (2012): Declarative Web Programming with PROLOG and XUL. In: Proceedings of the Twenty-sixth Workshop on Logic Programming (WLP'12).
- [16] J. Zakraoui & W. Zagler (2011): A logical approach to web user interface adaptation. In A. Holzinger & K. Simonic, editors: Information Quality in e-Health: 7th Conference of the Workgroup Human-Computer Interaction and Usability Engineering of the Austrian Computer Society, Springer, pp. 645–656, doi:10.1007/978-3-642-25364-5\_46.

```
1 class ExplanationBackend(ClingoBackend):
3
       @classmethod
4
       def register_options(cls, parser):
5
           ClingoBackend.register_options(parser)
7
            parser.add_argument(
8
                " - - assumption - signature ",
9
                help="Signatures that will be considered as true assumptions",
10
                nargs="+")
12
       def _init_command_line(self):
13
            super()._init_command_line()
14
            self._assumption_sig = []
15
            for a in self._args.assumption_signature or []:
16
                name, arity = a.split(",")
17
                self._assumption_sig.append((name, int(arity)))
18
            self._assumption_transformer = AssumptionTransformer(self._assumption_sig)
20
       @property
21
       def _assumption_list(self):
22
           return self._assumptions.union(self._assumptions_from_signature)
24
       def _load_file(self, f):
25
            transformed_program = self._assumption_transformer.parse_files([f])
            self._ctl.add("base", [], transformed_program)
26
28
       def _ground(self, program="base", arguments=None):
29
            super()._ground(program, arguments)
30
            transformer_assumptions = self._assumption_transformer.get_assumption_symbols(
31
                self._ctl, self._ctl_arguments_list)
32
            self._assumptions_from_signature = [(a, True) for a in transformer_assumptions]
34
       def _init_ds_constructors(self):
35
            super()._init_ds_constructors()
36
            self._add_domain_state_constructor("_ds_mus")
38
       @cached_property
39
       def _ds_mus(self):
40
           prg = "#defined _clinguin_mus/1. "
41
            if self._unsat_core is not None:
42
                mus_core = CoreComputer(self._ctl, self._assumption_list).shrink()
43
                prg += " ".join([f"_clinguin_mus({str(s)})." for s, _ in mus_core])
44
           return prg + "n"
```

Listing 8: Python implementation of ExplanationBackend